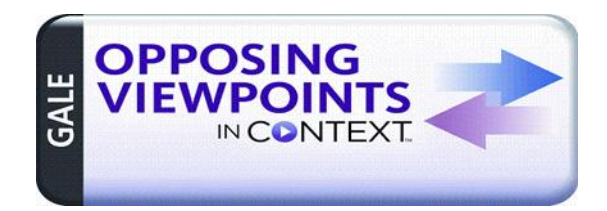

**Opposing Viewpoints** covers current social issues, providing pro and con viewpoint essays, topic overviews, and primary source documents.

- 1. Start at the **CGTC Library** website <u>www.centralgatech.edu/library</u> .
- 2. Select **Library Resources** from the right navigation menu.
- 3. Select **Opposing Viewpoints** then **Opposing Viewpoints**.

\*Off-campus users: sign in with your CGTC email and password.

- 4. Select **Browse Issues** from the top horizontal menu to display a list of all topics or enter a keyword term in the top Search box.
- 5. Select a **Topic Name** to retrieve information on that topic.
- 6. The **Topic Page** displays categories titled:

Featured Viewpoints | Viewpoints. Academic Journals | Statistics. Primary Sources | Audio. News | Images, etc.

- 7. Select **Featured Viewpoints** to display featured articles that share opposing viewpoints on your topic.
- 7. **To view the feature article**: Select the article title to open and display full article. There are options to print, email, and save the article.
- 8. **To cite the article**: Look at the very end of the article/screen for **Source Citation**. This citation will go on the "Works Cited" page, but will need to be double-spaced.
- 9. **To return to the Topic page and select another article**: Select the back to Results arrow at the top of the page.